50.FELADAT

- 1. E2-es cellába írandó: =C2\*D2 , majd lemásoljuk a képletet.
- 2. A százalékot tartalmazó H1es cellát a képletben rögzíteni kell, így 2 lehetséges megoldásunk is van:
  - a. elnevezéssel rögzítjük a cellát, adjuk neki a százalék nevet.

| -                                                                             |     |           |                    |           |          |        |     |   |     |
|-------------------------------------------------------------------------------|-----|-----------|--------------------|-----------|----------|--------|-----|---|-----|
| $\subseteq$                                                                   | szá | zalék 📃 🔵 | <i>f</i> ∗ 25%     |           |          |        |     |   |     |
|                                                                               | _   | A         | В                  | С         | D        | E      | F   | G | Н   |
|                                                                               | 1   | Kód       | Név                | Mennyiség | Egységár |        |     |   | 25% |
|                                                                               | 2   | A81684781 | Fa képkeret 80*100 | 100       | 1200     | 120000 | 900 |   | Ī   |
| az F2-es cellába írandó: <b>=D2-D2*százalék</b> , majd lemásoljuk a képletet. |     |           |                    |           |          |        |     |   |     |

- b. \$ jelekkel fixáljuk a cellát, így a képlet: =D2-D2\*\$H\$1 , majd lemásoljuk a képletet.
- K1-es cellába írandó képlet: =SZUM(E2:E70)
- L1-es cellába írandó képlet: =ÁTLAG(D2:D70)
- 5. D71-es cellába írandó képlet: =DARABTELI(D2:D70;MAX(D2:D70))
- 6. Az egységár mértékétől függően kell 10% vagy 20% kedvezményt adni.
  Hogy egyszerűbb legyen, számoljunk a kedvezményes árral, ami 90% vagy 20%.
  G2-es cellába írandó képlet: =HA(D2>2000;D2\*80%;D2\*90%)
- 7. Formátum  $\rightarrow$  Cellák  $\rightarrow$  Mintázat fülön és Betűtípus fülön.
- 8. Formátum → Cellák → Szám fülön
- 9. Formátum  $\rightarrow$  Cellák  $\rightarrow$  Igazítás fülön vagy a Formázás eszköztáron az ikonokkal
- 10. A sorok számánál 1-es és 2-es közé kattintva meg kell nézni, mekkora most, és csak utána növelni. Vertikális (függőleges) középre igazítás: Formátum → Cellák → Igazítás fülön
- 11. Jelöljük ki a B9:C11 tartományt, majd kezdjük a diagramkészítést
  - a. 1.lépés: Sáv típus
  - b. 2.lépés: Tovább
  - c. 3.lépés: Címek fül → Y tengely címe: "db" Feliratok fül → Érték bekapcs.
  - d. 4.lépés: Új munkalapra
  - e. Sávokra dupla klikk, színe piros legyen.

|    | A         | В                        | С         |     |
|----|-----------|--------------------------|-----------|-----|
| 1  | Kód       | Név                      | Mennyiség | Egy |
| 2  | A81684781 | Fa képkeret 80*100       | 100       |     |
| 3  | A69501915 | Fa képkeret 80*20        | 245       |     |
| 4  | A73361578 | Fa képkeret 80*120       | 190       |     |
| 5  | F66512924 | Fa képkeret 80*90        | 188       |     |
| 6  | F19089224 | Fa képkeret 80*80        | 66        |     |
| 7  | S11933344 | Fa képkeret 80*80        | 120       |     |
| 8  | S15888032 | Fa képkeret 80*120       | 120       |     |
| 9  | E51369367 | Üveg képkeret 80*107     | 300       |     |
| 10 | F73961279 | Üveg képkeret 110*120    | 77        |     |
| 11 | F16859174 | Üveg képkeret 100*80     | 120       |     |
| 12 | T86061734 | Alumínium képkeret 10*20 | 120       |     |
| 13 | Y69202592 | Alumínium képkeret 50*50 | 66        |     |
|    |           |                          | · · · -   |     |

- 12. Menjünk vissza az első munkalapra, majd Fájl → Oldalbeállítás → Lap fülön nyomtatás részben pipáljuk be, hogy "Sor- és oszlopazonosítókkal" együtt nyomtasson, majd "Nyomtatás…" gomb.
- 13. Mentés